FORMAS DE PAGO

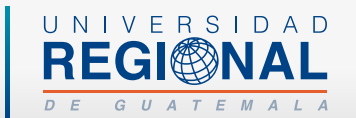

## Cómo realizar tus **pagos** desde

# BANRURAL VIIIUA

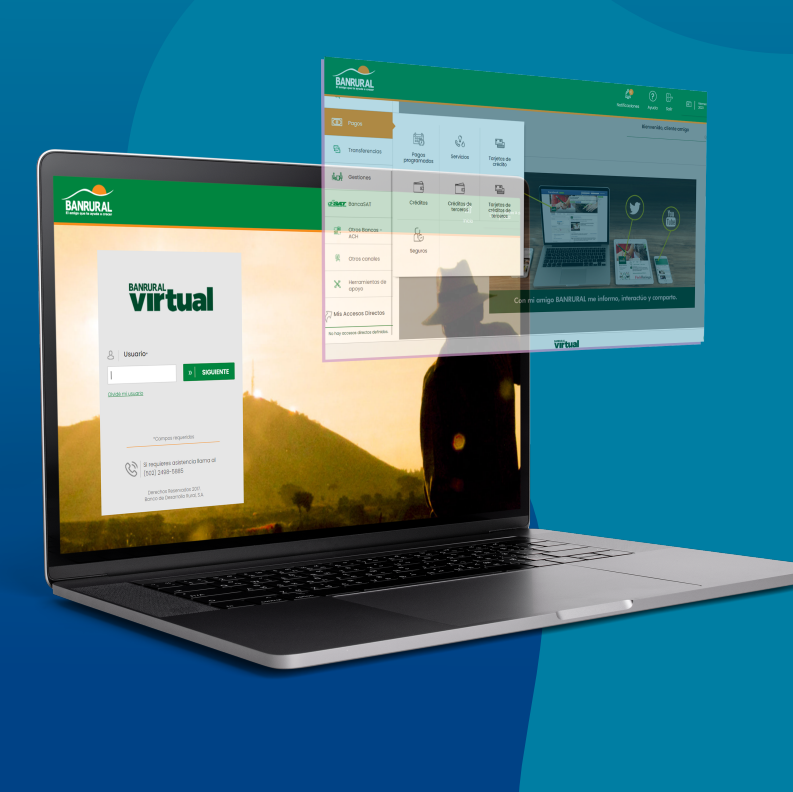

### **Pasos a seguir:**

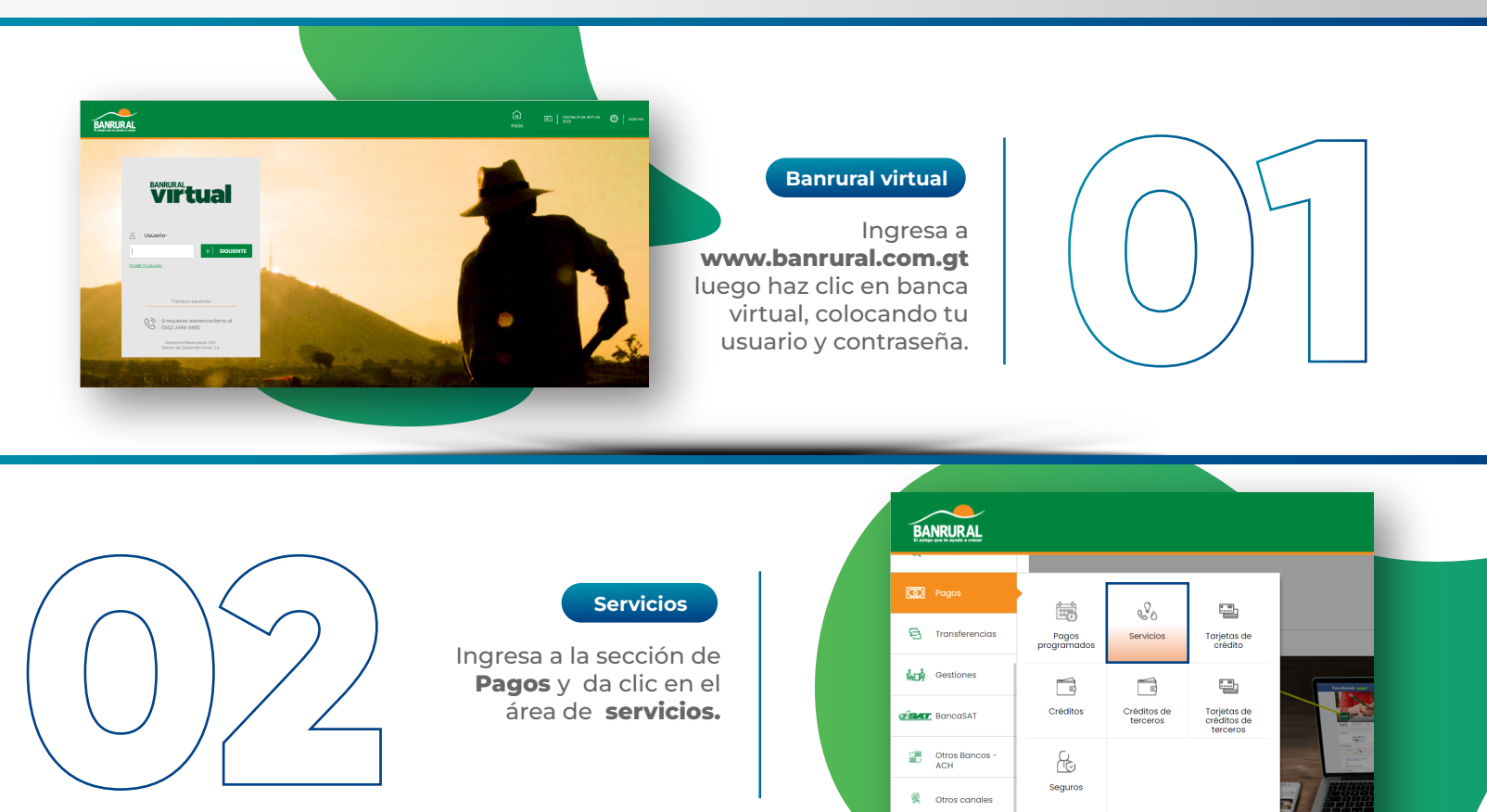

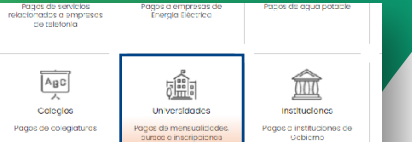

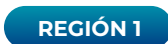

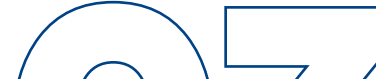

Image: Construction of the construction of the construc

### Carnet

En tipo de pago selecciona PAGO REGION 1 EN LÍNEA y añade tu número de carnet correcto, coloca en descripción tu nombre.

| moresa                            |                   | Tipo de pago*                |      |
|-----------------------------------|-------------------|------------------------------|------|
| Inpress                           |                   | npo de pago                  | - 60 |
| UNIVERSIDAD REGIONAL DE GUATEMALA |                   | PAGO REGION 1 EN LINEA (631) |      |
|                                   |                   |                              |      |
| carnet*                           |                   | Nuevo carnet*                |      |
| Agregar nuevo carnet              | *                 | 2001001                      |      |
|                                   |                   |                              |      |
|                                   | "Compos r         | equeridas                    |      |
|                                   | » SIGUIENTE « ANT |                              |      |
|                                   |                   |                              |      |

#### Realiza tu pago

En la última página **verifica tus datos** que se colocan automáticamente.

Selecciona tu cuenta, **coloca el monto** que cancelarás y **realiza el pago**.

| Cuenta*                                                                     |                                    |
|-----------------------------------------------------------------------------|------------------------------------|
| Selecciona.                                                                 | •                                  |
|                                                                             |                                    |
| Categoria Universidades                                                     |                                    |
| Empresa                                                                     | Tipo de pago                       |
| LANIEDSICAD ISOCOMI, DE OLATIONILA                                          | MOD HEDON I BNUHAN(60)             |
|                                                                             |                                    |
| carnet 2001001                                                              | nombre<br>Juan Alfrede Lénez Lénez |
| 2001001                                                                     | Sdan Ainedo Lopez Lopez            |
|                                                                             |                                    |
| saldo oppovyvypyvy                                                          | Monto a pagar*                     |
| 0000000000                                                                  | 500                                |
|                                                                             |                                    |
| Es necesario que selecciones un medio de envío para validar esta operación. |                                    |
| Medio de envío*                                                             | Número de celular*                 |
| Monazje de taxito 👻                                                         | falaciona.                         |
|                                                                             |                                    |
| ्रहरू   GEN                                                                 | ERAR CÓDIGO                        |
|                                                                             |                                    |
|                                                                             |                                    |
|                                                                             |                                    |
|                                                                             |                                    |
|                                                                             |                                    |

### **REPORTA TUS PAGOS**

Guarda tu comprobante y reportalo en el enlace de reporte de pagos.

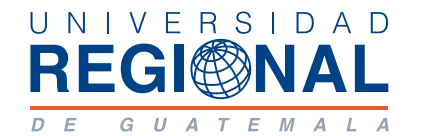

FORMAS DE PAGO

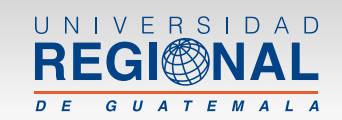

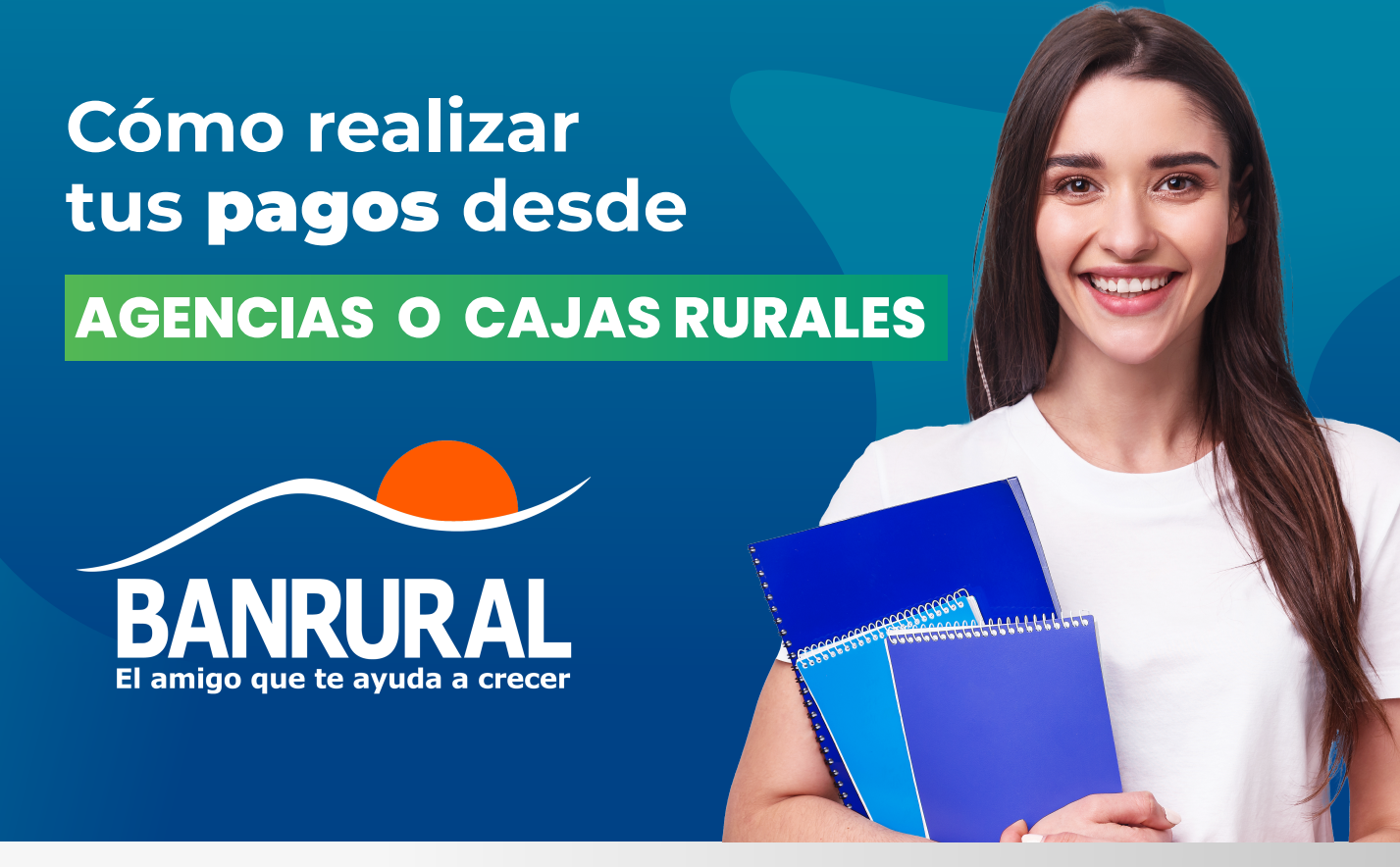

### Pasos a seguir:

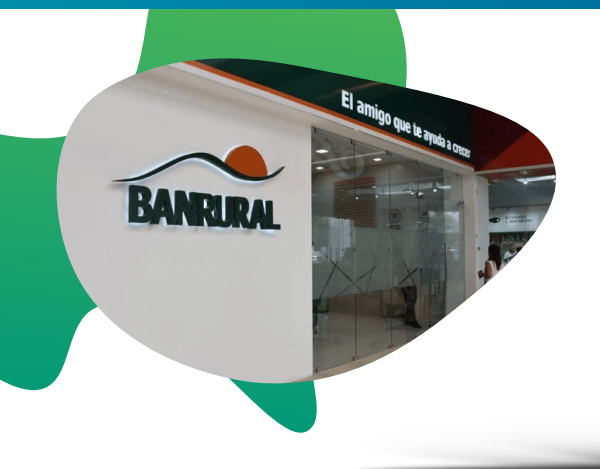

### Agencia

Dirígete a la agencia **BANRURAL** más cercana y ve a la sección de caja.

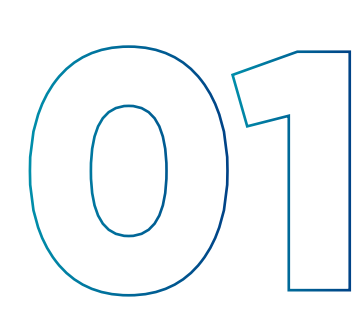

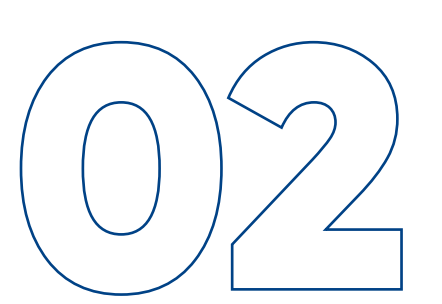

### Dile al cajero lo siguiente:

- a) Nemónico: **16800** (cobrosporcuentaajena)
- b) Empresa: **631** (Universidad Regional de Guatemala)
- c) Transacción: **1** (pago en línea región 1)
- d) Lleva tu número de carnet

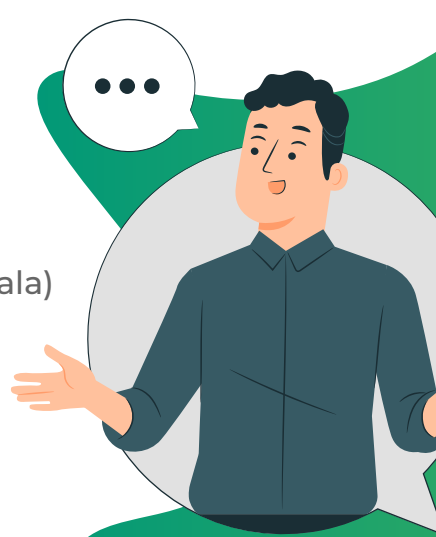

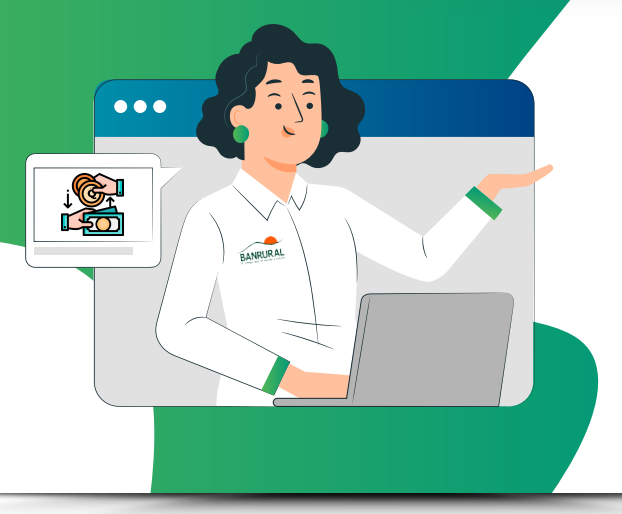

### Realiza tu pago

El cajero te indicará tu monto total y puedes decirle que solamente cancelarás un pago parcial.

Recuerda que tu inscripción si la debes pagar completa al inicio de cada semestre.

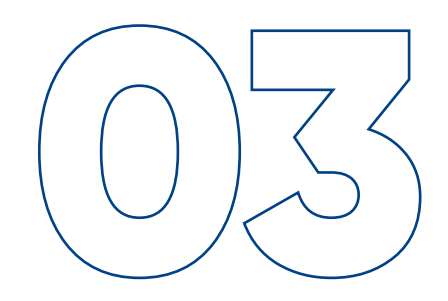

### **REPORTA TUS PAGOS**

Guarda tu boleta de pago y reportala en el enlace de reporte de pagos.

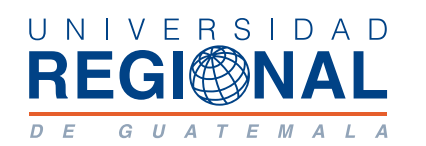

#### Universidad Regional de Guatemala 2023 Formas de pago autorizadas por las Autoridades de Universidad Regional Región 1 **Para mayor información al Tel: 4986-8830**